1. Create or identify an AD Group whose members are intended for a specific Zoom IM Channel. Once this group is identified or created, make note or copy the AD group's "object ID".

| Home > Zoom TSE > Groups >                   |                               |                                        |                   |
|----------------------------------------------|-------------------------------|----------------------------------------|-------------------|
| (i) Avengers ☆ …<br>Group                    |                               |                                        |                   |
| »»                                           | 📋 Delete 🛛 🖗 Got feedback?    |                                        |                   |
| (i) Overview                                 |                               |                                        |                   |
| 🗙 Diagnose and solve problems                | Avengers                      |                                        |                   |
| Manage                                       | AV<br>Earth's Mightiest Heros |                                        |                   |
| Properties                                   |                               |                                        | Copy to clipboard |
| A Members                                    | Membership type               | Assigned                               |                   |
| A Owners                                     | Source                        | Cloud                                  |                   |
| <ol> <li>Roles and administrators</li> </ol> | T                             | Consults                               |                   |
| Administrative units                         | Туре                          | Security                               |                   |
| Group memberships                            | Object Id                     | c0388ech-veris-4555-in724-105110-30-25 |                   |
| Applications                                 | Created at                    | 6/20/2022, 3:09:57 PM                  | D                 |
| Licenses                                     |                               |                                        |                   |
| Azure role assignments                       |                               |                                        |                   |

2. Confirm that the Zoom SSO object in AAD is passing "group" claims:

| Home > Zoom TSE > Enterprise applications > Zoom for Tom > SAML-based Sign-on > Attributes & Claims |                                                     |     |  |  |  |
|----------------------------------------------------------------------------------------------------|-----------------------------------------------------|-----|--|--|--|
| + Add new claim + Add a group claim ≡ Columns   &                                                   | Got feedback?                                       |     |  |  |  |
| Required claim                                                                                      |                                                     |     |  |  |  |
| Claim name                                                                                          | Value                                               |     |  |  |  |
| http://schemas.xmlsoap.org/ws/2005/05/identity/claims/phone                                         | user.telephonenumber                                | ••• |  |  |  |
| http://schemas.xmlsoap.org/ws/2005/05/identity/claims/departm                                       | user.department                                     | ••• |  |  |  |
| http://schemas.xmlsoap.org/ws/2005/05/identity/claims/role                                          | user.assignedroles                                  | ••• |  |  |  |
| http://schemas.xmlsoap.org/ws/2005/05/identity/claims/mail                                          | user.mail                                           | ••• |  |  |  |
| Unique User Identifier (Name ID)                                                                    | user.userprincipalname [nameid-format:emailAddress] | ••• |  |  |  |
| Additional claims                                                                                   |                                                     |     |  |  |  |
| Claim name                                                                                          | Value                                               |     |  |  |  |
| country                                                                                             | user.country                                        |     |  |  |  |
| EmployeeID                                                                                          | user.employeeid                                     |     |  |  |  |
| http://schemas.microsoft.com/ws/2008/06/identity/claims/groups                                      | user.groups [SecurityGroup]                         |     |  |  |  |
| http://schemas.xmlsoap.org/ws/2005/05/identity/claims/emailadd                                      | user.mail                                           | ••• |  |  |  |
| http://schemas.xmlsoap.org/ws/2005/05/identity/claims/givenname                                     | user.givenname                                      | ••• |  |  |  |
|                                                                                                    |                                                     |     |  |  |  |

If "group" claim is not passed, select "Add a group claim" > select "Security Groups" > set "source attribute" to "Group ID"

| Group Claims                                                                                 | $\times$ |
|----------------------------------------------------------------------------------------------|----------|
| manage the group claims used by Azure AD to populate same, tokens issued to your app         |          |
| This page includes previews available for your evaluation in the 'Advanced options' section. |          |
|                                                                                              |          |
| Which groups associated with the user should be returned in the claim?                       |          |
| O None                                                                                       |          |
| All groups                                                                                   |          |
| Security groups                                                                              |          |
| O Directory roles                                                                            |          |
| ○ Groups assigned to the application                                                         |          |
| Source attribute *                                                                           |          |
| Group ID                                                                                     | /        |

 In the Zoom web portal, select Advanced > Single Sign-On > SAML Response Mapping > scroll down and locate "Channel" > select "Add"

NOTE: If you do not see the "advanced" tab or Single Sign-On tab, your Zoom role may not have permissions to modify.

|  |                    | You can exclude users and groups to not follow the above mapping rules.<br>1 group(s) of users are excluded. Edit                                                                                                    |  |  |  |  |
|--|--------------------|----------------------------------------------------------------------------------------------------|--|--|--|--|
|  | User Group Admin   | Add                                                                                                    |  |  |  |  |
|  | Channel            | In order to show accurate system messages on the client, make sure users in your account update their clients to the latest version.<br>Go to Account Settings > Meeting > Admin Options and enable Require users to update the client. Learn More. |  |  |  |  |
|  |                    | Add                                                                                                    |  |  |  |  |
|  | Recording Location | Add                                                                                                    |  |  |  |  |
|  | Zoom Rooms Admin   | Add                                                                                                    |  |  |  |  |
|  | Contact Group      | Add                                                                                                    |  |  |  |  |

4. Set the following:

Attribute name: http://schemas.microsoft.com/ws/2008/06/identity/claims/groups NOTE: this is the default claim from Azure AD. This claim could be modified in Azure AD. Value contained: Object ID gathered from Step One Resulting Value: Search and select your respective IM Chat Channel

NOTE: The number you see in the parenthesis is number of users in this chat channel. In my example, there is one member in the "Marvel" channel.

| Channel | http://schemas.microsoft.com/ws/2008/06/i c0388ecb-0.10-4586-6-00440-000400-20.20 marvel                                                                                                    | - +            |
|---------|----------------------------------------------------------------------------------------------------|----------------|
|         | Add #Marve((1)                                                                                                    |                |
|         | You may enter a new or existing Channel(s) above. You can map 1,000 users for public and 1,000 users for private cha<br>this limit is reached, newly signed-in users matching the SAML attribute(s) won't be able to join the channel. | innels. Once × |
|         | Save Changes Cancel                                                                                                    |                |

5. Have your respective user log into Zoom via SSO. Upon them logging into Zoom via SSO, they will be assigned to their respective Zoom chat channel. You can confirm successful assignment by reviewing your Zoom Operation logs.

| PERSONAL          | Reports > User Activity Rep      | oorts > Operation Logs      |               |           |                                       | Document |
|-------------------|----------------------------------|-----------------------------|---------------|-----------|---------------------------------------|----------|
| Profile           |                                  |                             |               |           |                                       |          |
| Meetings          | From: 06/19/2022                 | To: 06/20/2022              | Search by tar | get email | All Categories                        |          |
|                   | Maximum report duration: 1 Month |                             |               |           |                                       |          |
| Webinars          | Time                             | Operator                    | Category      | Action    | Operation Detail                      |          |
| Phone             | lup 20, 2022 03:40:01 PM         | System (SAML Response Mappi | lleer         | Undate    | Indate SSO I ker hulk@tomthererer com |          |
| Personal Contacts | 541 20, 2022 00.40.011 14        | ng)                         | 050           | opuate    |                                       |          |

Limitations:

Users MUST sign into Zoom via SSO for assignment to occur.

By passing security groups, the user's SAML token to Zoom will contain the object ID of ALL AD groups they are assigned to. If your user is assigned to more than 100 AD groups, the SAML token will contain the GRAPH API endpoint of your Azure tenant. Zoom will NOT be able to read this assertion.